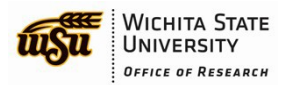

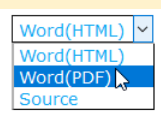

Click the drop down in the upper right of the screen. To Print, select Word (PDF). To Export, select Source

# CITI Program Instruction Guide

# Table of Contents

| Logging into the CITI Program                                               | 2  |
|-----------------------------------------------------------------------------|----|
| CITI Program Website                                                        | 2  |
| New User Registration                                                       | 2  |
| Step 1 – Select Your Organization Affiliation                               | 2  |
| Step 2 – Personal Information                                               | 3  |
| Step 3 – Create your Username and Password                                  | 3  |
| Step 4 – Learner Registration, Country of Residence                         | 4  |
| Step 5 – Learner Registration (continued)                                   | 4  |
| Step 6 – Provide Information Requested by Wichita State University          | 5  |
| Step 7 – Questions 6 and 7                                                  | 6  |
| How to Select Training Modules                                              | 7  |
| Add a Course                                                                | 8  |
| How to Remove a Course                                                      | 8  |
| View Previously Completed Coursework                                        | 8  |
| CITI Export Controls Course                                                 | 9  |
| Complete the Integrity Assurance Statement                                  | 9  |
| CITI Export Controls Course – Stage 1                                       |    |
| Training Modules: CITI Export Compliance                                    | 10 |
| Training Modules: CITI Conflict of Interest, Financial Conflict of Interest |    |
| My Profiles - Department Code                                               | 12 |
| How to Share Training Completion Reports                                    | 13 |
| From the CITI Program                                                       | 13 |
| Forward CITI Program Completion email                                       | 14 |
| Questions?                                                                  | 14 |

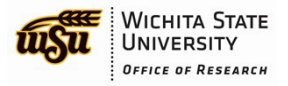

# LOGGING INTO THE CITI PROGRAM

### **CITI Program Website**

Log in to the CITI Program (Web address: https://citiprogram.org/)

| C https://about.citiprogram.org/en/homepage/ |                 | Q         | - 🗎 🖒 🚺 CITH | Program – Collabora | tiv × |          |                           | 6 6 6 |
|----------------------------------------------|-----------------|-----------|--------------|---------------------|-------|----------|---------------------------|-------|
|                                              |                 |           |              |                     |       |          | +1 888.529.5929 English • |       |
|                                              | Subscriptions 🝷 | Courses 👻 | Resources    | Support 👻           | Q     | Register | Log In                    |       |
| ▼ PROGRAM                                    |                 |           |              |                     |       |          |                           |       |
|                                              |                 |           |              |                     |       |          |                           |       |

If you are a *returning user*, enter your credentials and click Log In

If you are a new user, select REGISTER to create your account

Detailed instructions are located in the next section of this Guide, New User Registration

# **New User Registration**

# Step 1 – Select Your Organization Affiliation

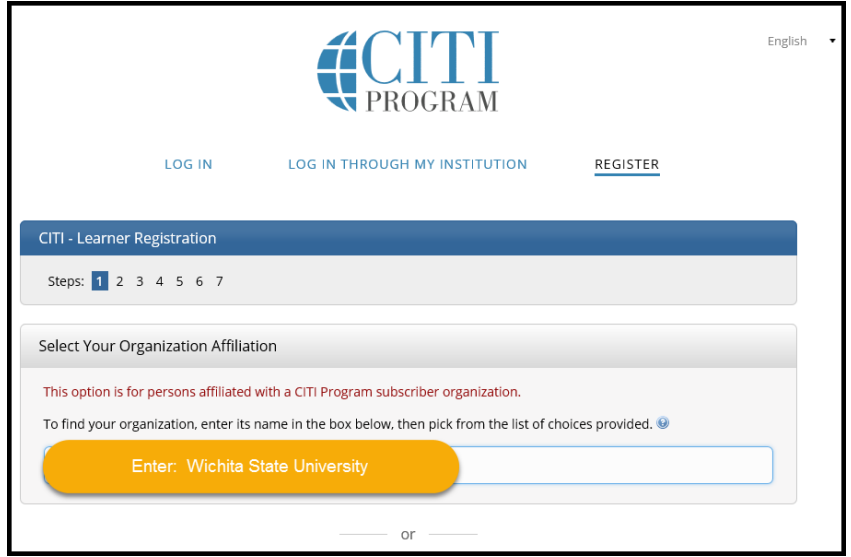

In the Select your Organization Affiliation box, enter Wichita State University

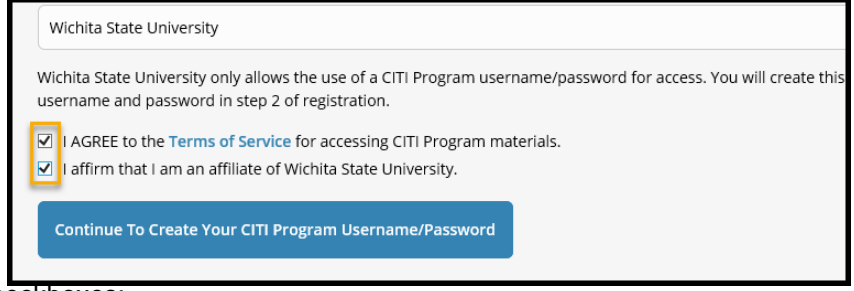

- a. Checkboxes:
  - Check I Agree after reading the "Terms of Service"
  - Check I affirm that I am an affiliate of Wichita State University"
- b. Click Continue to Create Your CITI Program Username/Password

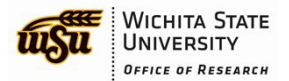

# **Step 2 – Personal Information**

| CITI - Learner Registration - V                                                                               | /ichita State University                                                                                                    |
|----------------------------------------------------------------------------------------------------|----------------------------------------------------------------------------------------------------|
| Steps: 1 2 3 4 5 6 7                                                                                          |                                                                                                    |
|                                                                                                    |                                                                                                    |
| Personal Information                                                                                          |                                                                                                    |
| * indicates a required field.                                                                                 |                                                                                                    |
| * First Name                                                                                                  | * Last Name                                                                                                    |
| * Email Address                                                                                               | * Verify email address                                                                                                    |
| We urge you to provide a second<br>access the first one. If you forget<br>address.<br>Secondary email address | I email address, if you have one, in case messages are blocked or you lose the ability to<br>your username or password, you can recover that information using either email<br>Verify secondary email address |
| Continue To Step 3                                                                                            |                                                                                                    |

- a. Enter your First and Last Name
- b. Enter your primary email address, re-enter toverify
- c. Enter your secondary email address. re-enter to verify
- d. Continue to Step 3

# Step 3 – Create your Username and Password

| Steps: 1 2 3 4 5 6                                                                                           | 7                                                                                                    |
|----------------------------------------------------------------------------------------------------|----------------------------------------------------------------------------------------------------|
|                                                                                                    |                                                                                                    |
| Create your Username a                                                                                       | nd Password                                                                                                    |
| * indicates a required field.                                                                                |                                                                                                    |
| Your username should cons<br>"a12b34cd". Once created, y                                                     | ist of 4 to 50 characters. Your username is not case sensitive; "A12B34CD" is the same as<br>your username will be part of the completion report.                                            |
| * User Name                                                                                                  |                                                                                                    |
|                                                                                                    |                                                                                                    |
|                                                                                                    |                                                                                                    |
| "a12b34cd".                                                                                                  | ISE OF & EO SU Characters, Your password is case sensitive, RTZD34CD is not the senie as                                                                                                    |
| * Password                                                                                                   | * Verify Password                                                                                                    |
| * Password                                                                                                   | * Verify Password                                                                                                    |
| * Password                                                                                                   | * Verify Password                                                                                                    |
| * Password<br>Please choose a security qu<br>information, you will have                                      | * Verify Password                                                                                                    |
| * Password<br>Please choose a security qu<br>information, you will have<br>* Security Question               | * Verify Password                                                                                                    |
| * Password<br>Please choose a security qu<br>information, you will have<br>* Security Question               | * Verify Password<br>estion and provide an answer that you will remember. NOTE: If you forget your login<br>to provide this answer to the security question in order to access your account. |
| * Password Please choose a security qu information, you will have * Security Question * Security Answer      | * Verify Password                                                                                                    |
| Password  Please choose a security qu information, you will have      Security Question      Security Answer | * Verify Password                                                                                                    |
| Password  Please choose a security qu information, you will have      Security Question      Security Answer | * Verify Password<br>estion and provide an answer that you will remember. NOTE: If you forget your login<br>to provide this answer to the security question in order to access your account. |
| Password  Please choose a security qu information, you will have      Security Question      Security Answer | * Verify Password estion and provide an answer that you will remember. NOTE: If you forget your login to provide this answer to the security question in order to access your account.       |

Prior to creating your User Name and Password, take a moment and read the helpful hints on the page.

- a. Enter your new User Name
- b. Enter your new Password, re-enter to verify
- c. Select and answer your SecurityQuestion
- d. Continue to Step 4

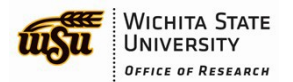

#### Page 4 of 14

# Step 4 – Learner Registration, Country of Residence

| CITI - Learner Registration - Wichita State University                                                                                                    |      |                              |
|----------------------------------------------------------------------------------------------------|------|------------------------------|
| Steps: 1 2 3 4 5 6 7                                                                                                    |      |                              |
| * indicates a required field.                                                                                                    |      |                              |
| * Country of Residence                                                                                                    |      |                              |
| Search for country: Enter full or partial name (e.g., "United States") OR your<br>abbreviation (e.g., "US", "USA"), then pick from the list of choices provided. | coun | try's two or three character |
| United States                                                                                                    | ×    | ]                            |
|                                                                                                    |      |                              |
| Continue To Step 5                                                                                                    |      |                              |

- a. Enter your Country of Residence (full or partial) and pick from the drop down list
- b. Continue to Step 5

# Step 5 – Learner Registration (continued)

| CITI - Learner Registration - Wichita State University                                                                                                    |
|----------------------------------------------------------------------------------------------------|
| Steps: 1 2 3 4 5 6 7                                                                                                    |
| * indicates a required field.                                                                                                    |
| * Are you interested in the option of receiving Continuing Education Unit (CEU) credit for completed CITI<br>Program courses?                                                                                                    |
| CITI is pleased to offer CE credits and units for purchase to learners qualifying for CE eligibility while concurrently meeting their institutions training requirements.                                                                                                    |
| CE credits/units for physicians, psychologists, nurses, social workers and other professions allowed to use AMA PRA<br>Category 1 credits for re-certification are available for many CITI courses – with that availability indicated on course and<br>module listings. Please register your interest for CE credits below by checking the "YES" or "NO" dots, and, when<br>applicable, types of credits you wish to earn at bottom of page. Please read texts entered for each option carefully. |
| Yes and the second second second second second second second second second second second second second second s                                                                                                    |
| No<br>The CE functionality will not be activated for your course. Credits and units will therefore not be available to you for<br>purchase after you start your course. You can change your preference to "YES" before such time however by clicking<br>on the "CE Credit Status" tab located at the top of your grade book page.<br>No                                                                                                    |
| If you picked "YES", please check below the one type of credit you would like to earn                                                                                                    |
| and the second second second second second second second second second second second second second second second                                                                                                    |
|                                                                                                    |
| * Can CITI Program contact you at a later date regarding participation in research surveys? 🥺                                                                                                    |
| ○ Yes<br>○ No<br>○ Not sure. Ask me later                                                                                                    |
| * Can CITI Program contact you at a later date with marketing information? 😔                                                                                                    |
| O Yes<br>○ No                                                                                                    |
| Continue To Step 6                                                                                                    |

- a. Choose "No" for CE Credits
- b. Select one of the 3 options for participation in research surveys and marking information (your personal choice)
- c. Continue to Step 6

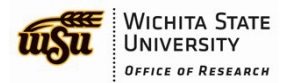

# **Step 6 – Provide Information Requested by Wichita State University**

| CITI - Learner Registration - Wichita State University                         | Address Field 1    |
|--------------------------------------------------------------------------------|--------------------|
| Steps: 1 2 3 4 5 6 7                                                           |                    |
|                                                                                | Address Field 2    |
| Please provide the following information requested by Wichita State University |                    |
| * indicates a required field.                                                  | Address Field 3    |
| Language Preference                                                            |                    |
|                                                                                |                    |
| * Institutional Email Address                                                  | City               |
|                                                                                |                    |
|                                                                                | State              |
| Gender                                                                         |                    |
|                                                                                |                    |
| Highest Degree                                                                 | Zip/Postal Code    |
|                                                                                |                    |
| * MyWSU ID                                                                     | Country            |
|                                                                                |                    |
|                                                                                |                    |
| * Department                                                                   | Phone              |
|                                                                                |                    |
| * Role In Research                                                             |                    |
|                                                                                | Continue To Stan 7 |
|                                                                                | Continue to step / |

a. Language Preference (Optional)

#### b. Institutional email Address

An email is automatically sent to this email address from *noreply@citiprogram.org* containing your new account number and an FAQ

- c. Gender (Optional)
- d. Highest Degree (Optional)
- e. myWSUID Enter your myWSUID (example: A123Z987
- f. Department Enter your 6-digit Home Organization Code
  - Look up your code in myWSU from the Faculty/Stafftab
  - Select myTraining or myPerformance and go to myProfile (top left of black menu bar)
  - Under Additional Information, the code is in parentheses after the Organization description
- g. The code is located on *myWSU*, Faculty/Staff tab. Select myTraining or myPerformance and go to myProfile. Under Additional Information, the code is in parentheses after the Organization description.
- h. Role in Research Select the role that most closely describes what you do. Selection examples:
  - Student employees: StudentResearcher
  - Full time lab employees: Lab Research Staff or Research Assistant
  - Administrative positions such as Administrative Assistants, Contracts, Payroll, IT: Optional Department Staff
- i. Address, City, State, Zip, Country, Phone (Optional)

#### Continue to Step 7

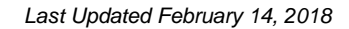

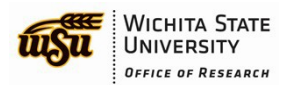

### Step 7 – Select Curriculum

#### **Question 1 – Laboratory Animal Welfare**

If you conduct studies that use lab animals or are a in a support position for a project involving lab animals, select the applicable learner group(s).

#### **Question 2 – Responsible Conduct of Research**

If you receive and/or participate in research activities that are funded by external sources (i.e. grants, contracts or cooperative agreements), you should select the "Externally Funded Researchers" learner group.

#### **Question 3 – Human Subjects Research**

#### **Question 4 – Good Clinical Practice**

#### **Question 5 – Health Information Privacy and Security (HIPS)**

#### **Question 6 – Conflict of Interest**

If you are a full or part time faculty or staff member at WSU, select the learner group that best describes your role at WSU. Learner groups are based on roles and responsibilities.

If you are a student employee at WSU, select NO

#### **Question 7 – Export Control**

Select the learner group that best describes your position at WSU. If you're not sure which group to select (and you are <u>not</u> a researcher), please select 'WSU Operational Departments 1)

#### **Question 8 – Essentials of Research Administration**

#### **Question 9 – Institutional/Signatory Official**

Click the **Submit** button

NOTE: Questions without an asterisk (\*) do not have to be answered.

#### **Step 8: Finalize Registration**

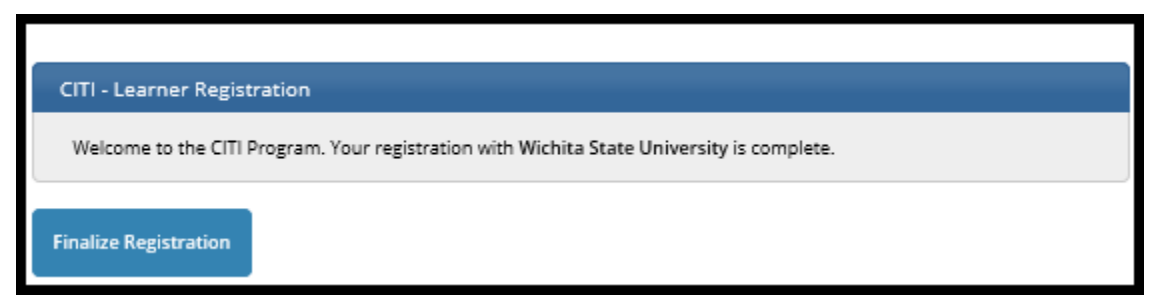

#### Click Finalize Registration

#### Congratulations, your registration is complete!

An automatic email is sent to the primary email address listed under My Profile from *noreply@citiprogram.org* containing your new account number and an FAQ.

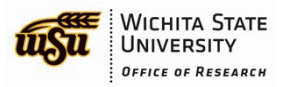

# How to Select Training Modules

Log in to the <u>CITI Program</u> (Website address: *https://citiprogram.org/*) using the User Name and Password previously created.

#### Select Wichita State University Courses

|                                   | Collabo     | orative Institu | utional Tra | ining Initiative | Log Out<br>Help |
|-----------------------------------|-------------|-----------------|-------------|------------------|-----------------|
| Main Menu / My Courses            | My Profiles | My Records      | My CEUs     | Support          | Q               |
| Main Menu / My Courses            |             |                 |             |                  |                 |
| Wichita State University Course   | 25          |                 |             |                  |                 |
| Affiliate With Another Institutio | 'n          |                 |             |                  |                 |
| • Affiliate as an Independent Lea | irner       |                 |             |                  |                 |

Take a moment and familiarize yourself with the following page, My Learner Tools the frequently used options discussed below

Depending upon your answers to Questions 6 & 7 during <u>New User Registration. Step 7.</u> *CITI Export Controls Course* and *Conflicts of Interest* may display

You may be required to take additional courses, depending upon your role. Common modules include:

- CITI Export Controls Course
- Conflicts of Interest

| ▼ Wichita State University Courses                                                                                                    |                         |             |                     |          |  |  |  |
|----------------------------------------------------------------------------------------------------|-------------------------|-------------|---------------------|----------|--|--|--|
|                                                                                                    | Course 🕐                | Status 🕜    | Completion Record 🕐 | Survey 🕐 |  |  |  |
| CITI Export Controls Course                                                                                                    |                         | Not Started | Not Earned          |          |  |  |  |
| Conflicts of Interest                                                                                                    |                         | Not Started | Not Earned          |          |  |  |  |
| My Learner Tools for Wich<br>Add a Course<br>Remove a Course<br>View Previously Compl<br>Update Institution Prov<br>View Instructions page<br>Remove Affiliation | eted Coursework<br>file |             |                     |          |  |  |  |

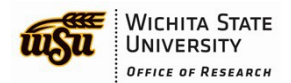

#### Page 8 of 14

### Add a Course

Select *Add a Course* under *My Learner Tools for Wichita State University* to return to Questions 1-8 previously displayed in New User Registration – Step 7

Question 1 – Laboratory Animal Welfare is required for those involved in animal research.

- Question 2 Responsible Conduct of Research
- Question 3 Human Subjects Research
- Question 4 Good Clinical Practice
- Question 5 Health Information Privacy and Security (HIPS)
- Question 6 Conflicts of Interest (Response Required)
- **Question 7 CITI Export Control Course (Response Required)**
- Question 8 Essentials of Research Administration
- Question 9 Institutional/Signatory Official

After making your selection(s), click the Submit button

### How to Remove a Course

After clicking **Remove a Course** under My Learner Tools for Wichita State University, the following page will display

- a. Take a moment to read the information under NOTE on your screen
- b. Use the Check to Remove box to select the course(s) to be removed and Submit

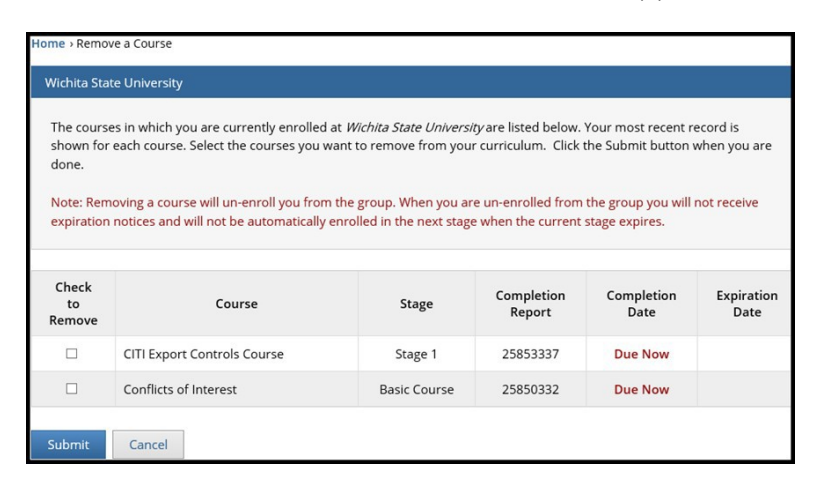

### **View Previously Completed Coursework**

Use this option to view coursework status:

| Main Menu / My Courses      | My Profile  | s My Recor    | rds My C   | EUs Sup    | port            |                 |           | q                    |
|-----------------------------|-------------|---------------|------------|------------|-----------------|-----------------|-----------|----------------------|
| me + Previously Completed ( | Coursework  |               |            |            |                 |                 |           |                      |
| Wichita State University R  | lecords     |               |            |            |                 |                 |           |                      |
| CITI Conflicts of Interest  |             |               |            |            |                 |                 |           |                      |
| Conflicts of Interest       |             |               |            |            |                 |                 |           |                      |
| Stage                       | Record ID # | Passing Score | Your Score | Start Date | Completion Date | Expiration Date | Gradebook | Completion<br>Record |
| 1 data rawa                 | -           |               |            | -          |                 |                 | -         | 100                  |
| Export Controls             |             |               |            |            |                 |                 |           |                      |
| CITI Export Controls Co     | urse        |               |            |            |                 |                 |           |                      |
| Stage                       | Record ID # | Passing Score | Your Score | Start Date | Completion Date | Expiration Date | Gradebook | Completion<br>Record |
| - import                    | -           |               |            | -          |                 |                 | -         | - 100                |

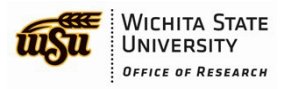

# **CITI EXPORT CONTROLS COURSE (ADDED BY QUESTION7)**

From the Main Menu / My Courses page, select the CITI Export Controls Course that you selected previously.

| Main Menu / My Courses   |            |             |                     |          |  |  |
|--------------------------|------------|-------------|---------------------|----------|--|--|
| 🔻 Wichita State Universi | ty Courses |             |                     |          |  |  |
|                          | Course 📀   | Status 😮    | Completion Record 🥑 | Survey 😢 |  |  |
| CITI Export Controls Cou | irse       | Not Started | Not Earned          |          |  |  |

# **Complete the Integrity Assurance Statement**

#### Click the option Complete the Integrity Assurance Statement BEFORE beginning the course

| Home > Course CITI Export Controls Course                                                                                         |                           |
|----------------------------------------------------------------------------------------------------|---------------------------|
| CITI Export Controls Course - Stage 1                                                                                             |                           |
| To pass this course you must:<br>• Complete the required module                                                                   | Your Current Score        |
| <ul> <li>Achieve an average score of at least 80% on all quizzes associated with this<br/>course's module requirements</li> </ul> | 070                       |
| Supplemental modules, if provided, are optional and do not count towards passing the co                                           | urse or the overall score |
| You have unfinished required or elective modules remaining                                                                        |                           |
| Complete The Integrity Assurance Statement before beginning the course                                                            |                           |

#### **Assurance Statement**

- a. Read the Assurance Statement's Terms of Service
- **b.** Check the **I** Agree box
- c. Click Submit to proceed

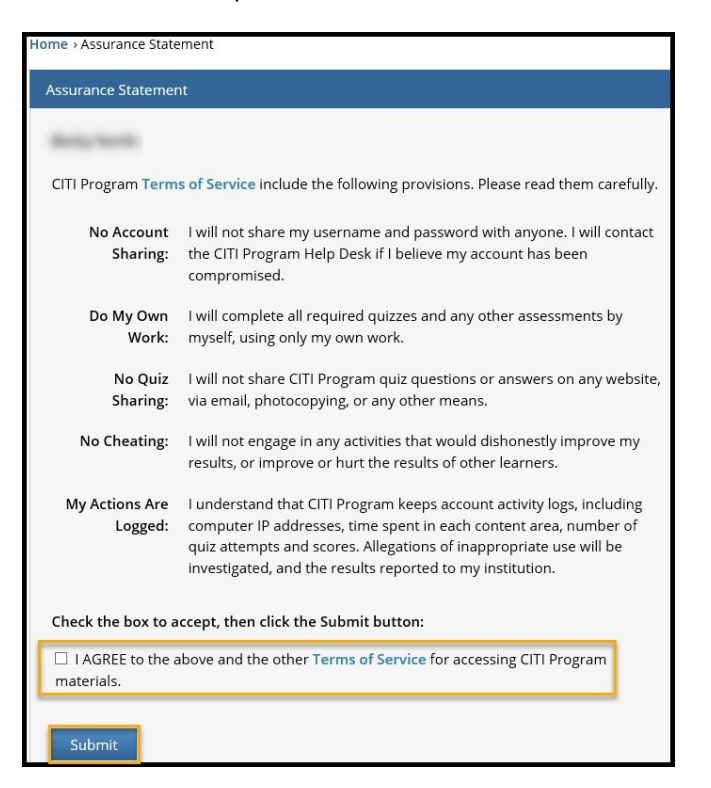

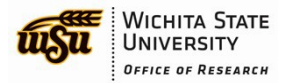

### **CITI Export Controls Course – Stage 1**

Complete the required modules in the Learner Group selected in Question 7.

#### Take the quiz at the end

To pass the course, an average score of at least 80% on all quizzes associated with the course's module is required

| Home > Course CITI Export Controls Course                                                                                                    |                        |             |
|----------------------------------------------------------------------------------------------------|------------------------|-------------|
| CITI Export Controls Course - Stage 1                                                                                                    |                        |             |
| To pass this course you must:<br>• Complete the required module<br>• Achieve an average score of at least 80% on all quizzes associated with this<br>course's module requirements<br>• Supplemental modules, if provided, are optional and do not count towards passing the cou-<br>You have unfinished required or elective modules remaining | Your Current Sco<br>0% | core        |
|                                                                                                    |                        |             |
| Required Modules                                                                                                    |                        |             |
|                                                                                                    | Date Completed         | Score       |
| Introduction to Export Compliance (ID: 16800)                                                                                                    | Incomplete             | 0/0<br>(0%) |
| Supplemental Modules                                                                                                    |                        |             |
|                                                                                                    | Date Completed         | Score       |
| NOTE: Supplemental modules are provided for general interest only. You DO NOT receive credit f                                                                                                    | or completing these    | modules     |
| Export Compliance When Using Technology in Research (ID: 16804)                                                                                                    | Incomplete             | 0/0 (0%)    |
| Export Compliance and Distance Education (ID: 16811)                                                                                                    | Incomplete             | 0/0 (0%)    |
|                                                                                                    |                        |             |
| Export Compliance and Collaborations (ID: 16810)                                                                                                    | Incomplete             | 0/0 (0%)    |
| Export Compliance and United States Sanctions Programs (ID: 16812)                                                                                                    | Incomplete             | 0/0 (0%)    |

# **Training Modules within CITI Export Compliance**

Complete all required modules within the learner group you selected in Question 7. You may take the supplemental modules if you wish.

Reminder: Take the guiz at the end of each module!

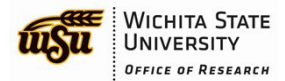

# **Training Modules: CITI Conflict of Interest, Financial Conflict of Interest**

Complete all required modules within the learner group you selected in Question 6. You may take the supplemental modules if you wish.

Reminder: Take the guiz at the end of each module!

# **My Profiles - DepartmentCode**

To review/revise your Department Code

- 1. Select My Profiles from the menu bar toward the top of the page
- 2. Collapse the CITI Program Profile OR scroll down to Wichita State University Profile
- 3. Expand the Wichita State University Profile and review/revise the 6-digit Department Code
  - a. Look up your code in *myWSU* from the Faculty/Stafftab
  - b. Select myTraining or myPerformance and go to myProfile (top left of black menu bar)
  - c. Under Additional Information, the code is in parentheses after the Organization description

| Main Menu / My Courses | My Profiles        | My Records          | My CEUs                   | Support               |                |
|------------------------|--------------------|---------------------|---------------------------|-----------------------|----------------|
| 1. My Profiles         | Home > My Profiles | 5                   |                           |                       |                |
| 2. Collapse            | ▶ CITI Program     | Profile             |                           |                       |                |
| 3. Expand              | Vichita State      | University Profile  |                           |                       |                |
|                        | Please prov        | ide the following i | nformation requ           | uested by Wichita Sta | ate University |
|                        | مردمر              |                     | -                         |                       |                |
|                        |                    |                     |                           |                       |                |
|                        | Departmer          | nt *                | 4. Review/F<br>Department | Revise<br>t Code      |                |
|                        | Role in res        | earch *             |                           |                       |                |

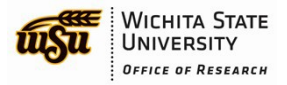

# HOW TO SHARE TRAINING COMPLETION REPORTS

There are different ways to notify your Supervisor/Department head of successful completion of the CITI Courses.

### From the CITI Program

Under My Courses, locate the completed course whose transcript you want to share and select the option View-Print-Share

| Main Menu / My Courses My Profiles My Records | My CEUs Support       |                     | Q                      |
|-----------------------------------------------|-----------------------|---------------------|------------------------|
| Main Menu / My Courses                        |                       |                     |                        |
| ✓ Wichita State University Courses            |                       |                     |                        |
| Course 🕢                                      | Status 🕐              | Completion Record 🕜 | Survey 📀               |
| Conflicts of Interest                         | Passed<br>02-Feb-2018 | View-Print-Share    | Post-course evaluation |

If instructed by your Supervisor/Department Head to send them a copy of your completion information:

- Copy and paste one of the links into a newemail
  - o Link to the Completion Report showing all quiz scores
  - o Link to the Completion Certificate showing completion but not quiz scores

Email recipients will receive an email containing the link to verify your completion of the CITI course.

| Main Menu / My Cou                        | rses My P                                                                         | rofiles                                                                        | My Records                                                     | My CEUs                                               | Support                                                                                                  |
|-------------------------------------------|-----------------------------------------------------------------------------------|--------------------------------------------------------------------------------|----------------------------------------------------------------|-------------------------------------------------------|----------------------------------------------------------------------------------------------------|
| Home                                      | › View-Print-Shar                                                                 | e Completion                                                                   | Record                                                         |                                                       |                                                                                                    |
| View                                      | v-Print-Share Co                                                                  | mpletion Rec                                                                   | ord - 26067552                                                 | 3                                                     |                                                                                                    |
| Na<br>ins<br>Co<br>Sta<br>Co<br>Exj<br>Re | me:<br>titution:<br>urse:<br>ige:<br>mpletion Date:<br>piration Date:<br>cord ID: | Wichita State<br>Conflicts of I<br>Stage 1 - Bas<br>02-Feb-2018<br>01-Feb-2022 | e University (ID:<br>nterest<br>ic Course                      | : 1701)                                               |                                                                                                    |
| Con<br>the<br>To                          | mpletion Repor<br>time you comp<br>view or print the                              | ts are two-pa<br>leted and pas<br>e Completion                                 | rt transcripts of<br>sed the course.<br><b>Report</b> for this | your course wo<br>Part 2 includes<br>course, click on | rk, and include all quiz scores. Part 1 reflects quiz scores at scores for any subsequent quiz attempts. |
| To                                        | share the Comp<br>www.citiprog                                                    | letion Repor                                                                   | t, copy the link l<br>fy/?k6af7c63b                            | elow and paste                                        | it into an email or other communication.<br>8-8d26ddd4ab28-26067552                                      |
| Cor                                       | mpletion Certifi                                                                  | icates are "dip                                                                | olomas" that ref                                               | lect course com                                       | pletion but do not include quiz scores.                                                                  |
| To To                                     | view or print the<br>share the Comp                                               | e Completion<br>eletion Certifi                                                | Certificate for<br>cate, copy the li                           | this course, click<br>ink below and pa                | on the link below.<br>aste it into an email or other communication.                                      |
|                                           | www.citiprog                                                                      | ram.org/veri                                                                   | fy/?w3624e99                                                   | e-88a0-44e6-87                                        | 33-0b304c551347-26067552                                                                                 |

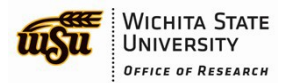

### Forward CITI Program Completion email

Upon completion of the CITI program, you will receive a *Course Completion* email from CITI Program. Check the email account you entered into My Profile when you registered for the CITI Program.

How to send a copy of your completion report or certification to your Supervisor/Department Head using the CITI Program email:

- Forward the CITI Program email
- OR
- Copy and paste one of the links into a newemail
  - o Link to the Completion Report showing all quiz scores
  - o Link to the Completion Certificate showing completion but not quiz scores

#### It is highly recommended that you retain the CITI Program email for your records.

| Course Completion for                                                        |                 |
|------------------------------------------------------------------------------|-----------------|
| Congratulations on your recent course completion!                            |                 |
| Name:                                                                        |                 |
| Institution: Wichita State University (ID: 1701)                             |                 |
| Course: Conflicts of Interest                                                |                 |
| Stage: 1 - Basic Course                                                      |                 |
| Completion Date: 02 Feb 2018                                                 |                 |
| Expiration Date: 01 Feb 2022                                                 |                 |
| Completion Record ID:                                                        |                 |
| Note that this link will share the full two-part report, which inclu scores. | ides all quiz   |
| To share the Completion Certificate for this course, use the f               | ollowing link:  |
| citiprogram.org/verify/                                                      |                 |
| Note that this link will share only the certificate, which does no scores.   | t include quiz  |
|                                                                              |                 |
| These links are permanent, and may be used to access or sha                  | ire your        |
| Completion Report and Completion Certificate at any time. It is              | a not necessarv |

# **QUESTIONS?**

Feel free to email the WSU Research Compliance Office at <u>compliance@wichita.edu</u> if you have questions